## MİLLİ TEKNOLOJİ AKADEMİSİ UZAKTAN EĞİTİM PORTALI VE CANLI DERS KULLANIM KILAVUZU

**1.Adım:** <u>www.milliteknolojiakademisi.gov.tr</u> adresinden web sitesine ulaşabilir, programlar hakkında bilgi edinebilir ve "giriş yapın" kısmından Uzaktan Eğitim Portalı'na giriş yapabilirsiniz.

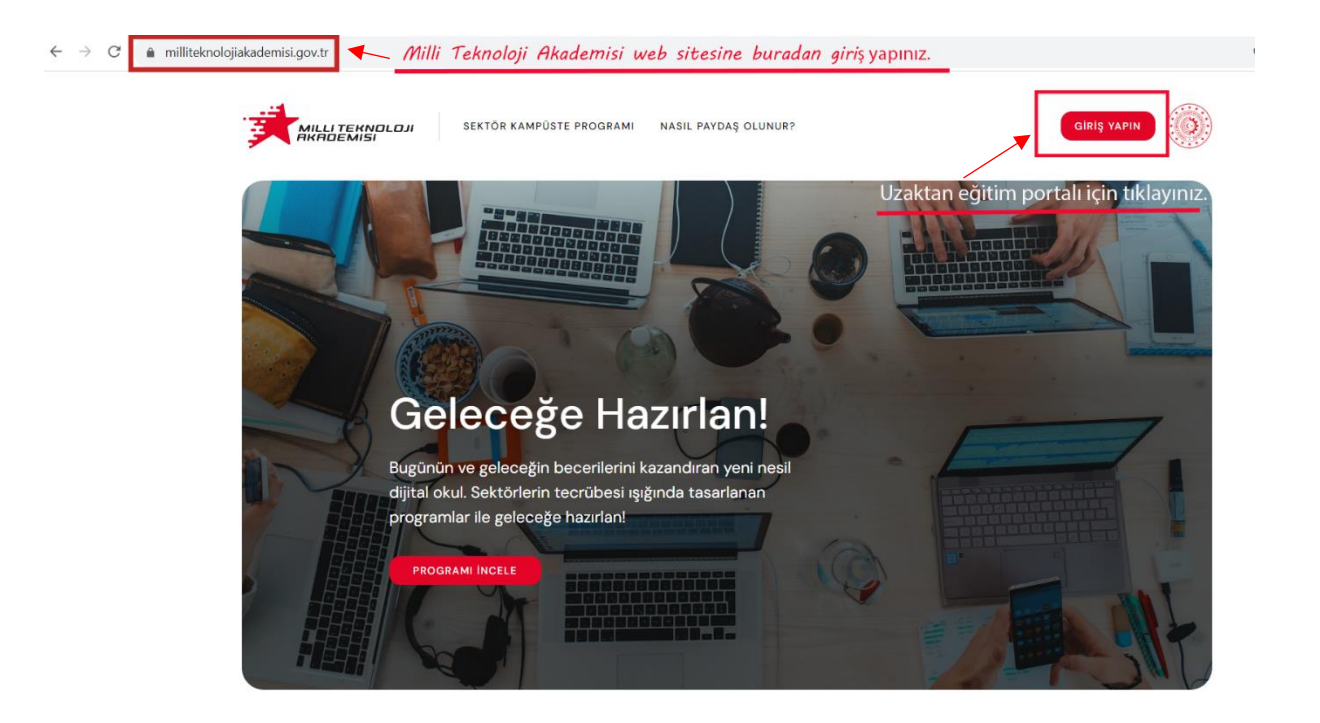

2. Adım: *uep.milliteknolojiakademisi.gov.tr* adresinden kullanıcı girişi yaparak profilinize tanımlanan etkinlik içeriklerine ulaşabilirsiniz.

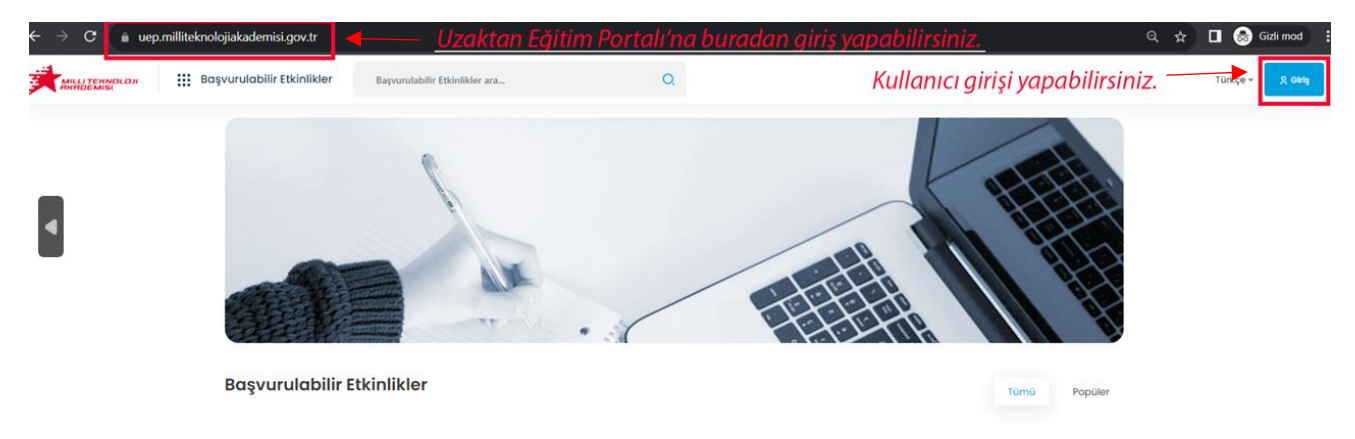

3. Adım: Size gönderilen kullanıcı adı ve şifreniz ile sisteme giriş yapabilirsiniz.

|                                         | Giriş                  | ×                       |
|-----------------------------------------|------------------------|-------------------------|
| Kullanıcı Adı / E-p                     | osta                   |                         |
| Kullanıcı Adı / E                       | -posta                 |                         |
| Sizlerle paylaşılan k<br>şifre<br>Şifre | ullanıcı adı ve şifrey | yle giriş yapabilirsini |
|                                         |                        | Şifremi Unuttum         |
|                                         | 1.00000                |                         |

**4.**Adım: Bilgilerim sekmesi sizi karşılayacaktır. Ayrıca etkinlikler, sınavlarınız, sertifika ve rozetlerinize buradan ulaşabilirsiniz.

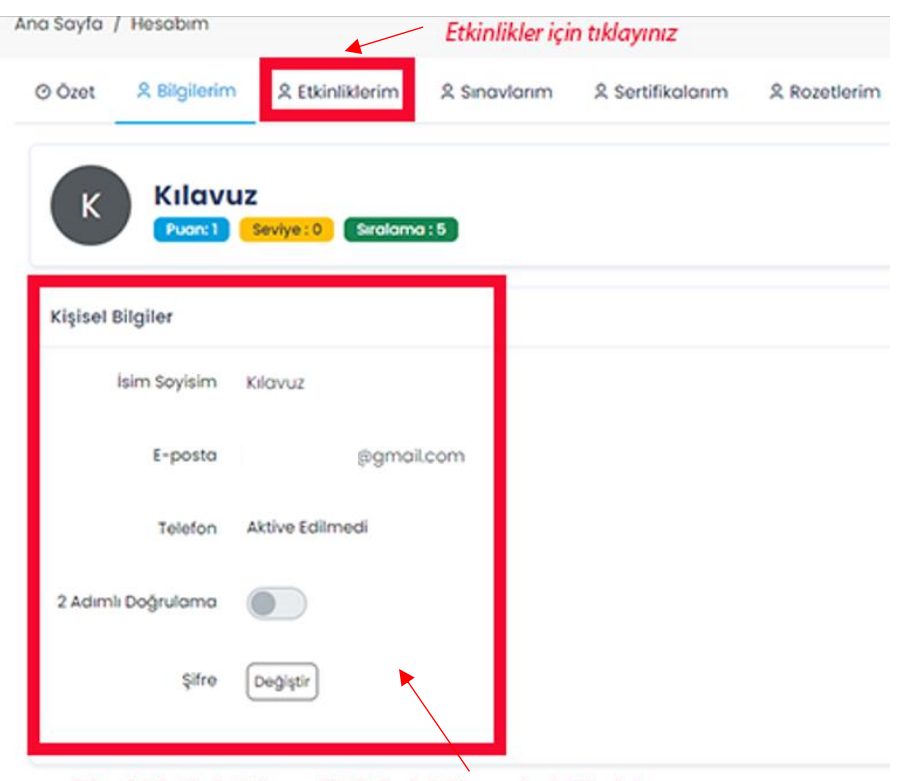

Şifrenizi değiştirebilir, profil bilgilerinizi kontrol edebilirsiniz.

5.Adım: Etkinlikler, tüm canlı derslerin, eski ders kayıtlarının ve dokümanların yüklendiği ortamdır. Derslerle ilgili tüm veriler bu bölümde olacaktır. Başlata tıkladığınızda etkinliğin içeriğine ulaşabilirsiniz.

| Ana Sayl | fa / Hesabirn                                                             |
|----------|---------------------------------------------------------------------------|
| Ø Özet   | t & Bilgilerim & Etkinliklerim & Sınavlanım & Sertifikalanım & Rozetlerim |
| Etkin    | Nikler Başvurduklarım Geçmiş<br>Milli Teknoloji Akademisi - Test Dersi    |
| 3        | Milli Teknoloji Akademisi - Test İçin Hazırlanmıştır.                     |
| E        | tkinlikler bölümünde tanımlanan derslere ulaşabilirsiniz.                 |
|          | د 🕦 >                                                                     |

6.Adım: İçerikte sanal sınıf dersleri listeleniyor. Tıklayıp derse katılabilirsiniz.

| /5 ★★★★★ (0) g 1 katılımcı                                  | % 0 tar | mamlandı                           |
|-------------------------------------------------------------|---------|------------------------------------|
| 🗉 İçerik 🔿 Hakkında 🕫 Yorumlar                              |         |                                    |
| - MTH 4013-Rivokittle Dönüsüm Teknolojilari. Tühitek        | 0       |                                    |
| Sanal Sinf (Baslamadi)                                      | U       | Henüz başlamayan canlı ders        |
| © 03.10.202315:00 - 03.10.2023 17:00                        |         |                                    |
| – MTH - Blokzincir Teknolojileri ve Uygulamaları Test Dersi | 0       |                                    |
| Sanal Sinif (Devam Ediyor)                                  |         | Canlı ders icin burava tıklayınız. |
|                                                             |         |                                    |

7.Adım: Sanal sınıf linkine tıkladığınızda derse canlı bağlantı ile katılabileceksiniz. Kamera ve mikrofona izin vermeyi unutmayın.

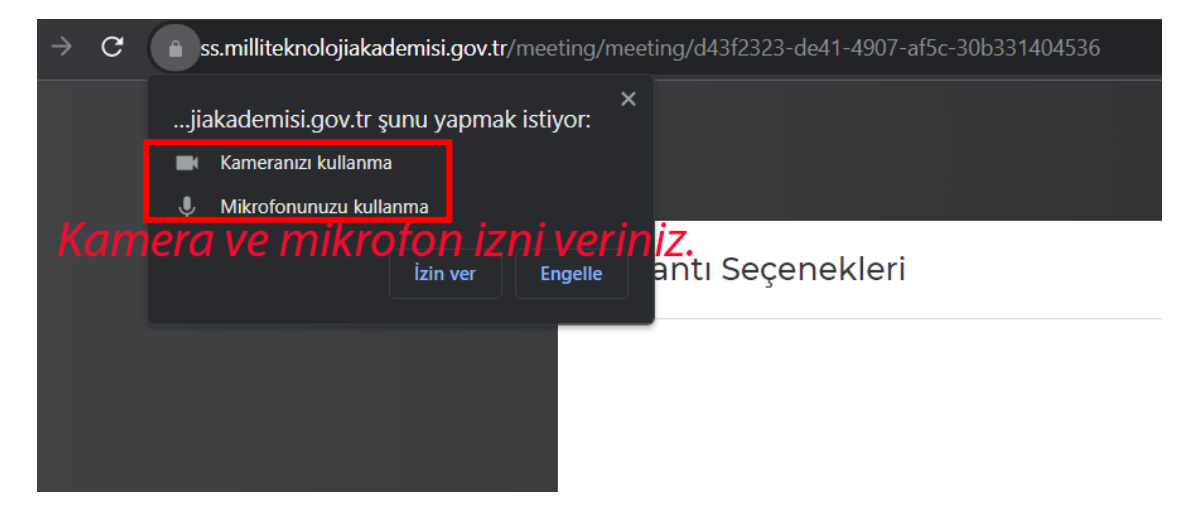

8.Adım: Canlı ders linkleri, sistemde kayıtlı olduğunuz mail adresinize de gelecektir. Unutmayın, bu link kişiye özeldir. Başkasıyla paylaşmayınız. İki kişi aynı linkten girmeyi denerse sistem otomatik olarak ilk giren kişiyi düşürecektir.

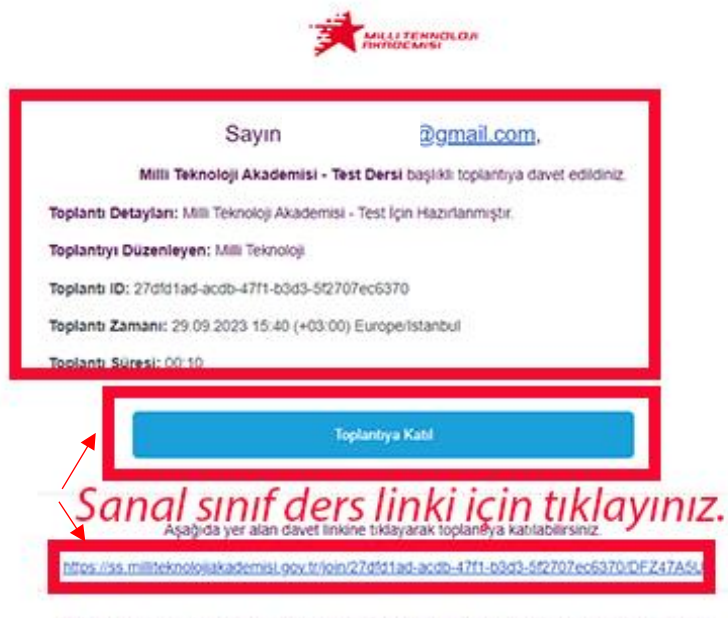

Toplantı saatinden önce konferansa katılım sağlanamamakta olup, konferans saatinden 5 dakika öncesinde davet linki geçerli olacaktır.